Idealo connector for Microsoft Dynamics 365 Business Central

# Jemel

Integration with http://Idealo.de – Product Publishing, Price Management, Offer Synchronization from Business Central

• This guide is intended for e-commerce companies and system administrators who want to automate product offer publication and synchronization between Business Central and the <u>http://ldealo.de</u> marketplace via API.

# What's Inside Setting up Idealo business portal integration. API authentication and connection Managing shops, delivery, and payment methods Generating and publishing offers via worksheets Product data and attribute mapping Price, discount, and image synchronization

Version: 1.0 – April 2025 Website: <u>https://www.jemel.lv</u> Support: <u>info@jemel.lv</u> About Setup Setup in Idealo portal Setup in Business Central Idealo Setup Idealo Shop Idealo Shop Delivery Methods Idealo Shop Payment Methods Idealo Shop Mapping Idealo Vouchers Items Usage Idealo Offer Worksheet Idealo Offer

# About @

idealo internet GmbH is a German price comparison service launched in Germany in 2000. This extension allows you to integrate seamlessly with idealo comparison service, publish offers and control price terms.

# Setup @

#### Setup in Idealo portal @

- 1. get login to your shop from idealo Business
- 2. login to your idealo shop dashboard, using link https://business.idealo.com/direct/mi/settings/api-client
- 3. on right part of screen, under "My idealo" menu open Shop settings

4. Select API Client section, press "Create new API Client, choose "Partner Web Service 2.0" and finish by pressing "Create New API Client"

| Shop settings     |                                                                                                    |                                 |
|-------------------|----------------------------------------------------------------------------------------------------|---------------------------------|
| Shop Registration | API Clients                                                                                                    | Your Shop-ID:                   |
| User management   |                                                                                                    |                                 |
| API Clients       | Here you can generate a new API client for the currently selected shop.                                                                                                    |                                 |
| General Settings  | Create new API client                                                                                                    |                                 |
| Partner logo      | The idealo Partner Web-Service (PWS) is an interface through which you can maintain your idealo offer data.<br>idealo Business API The idealo Business APIs are several individual APIs through which you can start and download reports (click repr | ort, price report, offer report |
|                   | and assortment recommendations).                                                                                                    | Create new API Client           |

5. next page shows credentials for API login, please do not forget to copy&save values to safe place

| credentials, which you need to write down to use<br>application.                                                                                                    | can find the client<br>it later in your          |
|----------------------------------------------------------------------------------------------------|--------------------------------------------------|
| Client ID                                                                                                    |                                                  |
|                                                                                                    |                                                  |
|                                                                                                    |                                                  |
| Client password                                                                                                    |                                                  |
| Client password                                                                                                    |                                                  |
| Client password                                                                                                    |                                                  |
| Client password                                                                                                    | y once! We                                       |
| Client password                                                                                                    | <b>y once</b> ! We<br>ay it again,               |
| Client password<br>Please note that the client secret is <b>displayed onl</b><br>do not store this secret and are not able to displa<br>after closing this information. Make sure that you<br>the client secret and keen it save | <b>y once</b> ! We<br>ay it again,<br>write down |

#### Setup in Business Central @

#### Idealo Setup 🖉

1. Create Open Tell Me window, enter Idealo Setup, and then select the related link.

| General More options | Idealo Setup       | 0 |  |  |  |  |
|----------------------|--------------------|---|--|--|--|--|
| General              | Shops More options |   |  |  |  |  |
|                      |                    |   |  |  |  |  |

- 2. Select **Enabled** to switch on connector.
- 3. in Logging Mode select type of logging
  - a. Disabled no log
  - b. Error only write in log table only errors
  - c. All all communication writes in log.

#### Idealo Shop 🖉

In Idealo, each online shop (domain), and potentially each country, is assigned a respective shop ID. Offers must be provided separately for each shop ID. Each shop, registered in Idealo portal, should have setup in Business Central

1. To open shops list, press Shops button in Idealo setup page, or search Idealo Shops in Tell Me.

| Idealo        | Shops         |             |          |        |        |              | `    | ✓ Saved     | Д       | ď        | 2 |
|---------------|---------------|-------------|----------|--------|--------|--------------|------|-------------|---------|----------|---|
| Q             | Herein Herein | 🐯 Edit List | 📋 Delete | 🖉 Edit | ○ View | More options |      |             | È       | $\nabla$ | = |
|               | Code 1        |             | Name     |        |        |              |      | Country/Reg | ion Cod | e        |   |
| $\rightarrow$ | SHOP1         | :           | Shop1    |        |        |              | •••• | DE          |         |          |   |
|               |               |             |          |        |        |              |      |             |         |          |   |
|               |               |             |          |        |        |              |      |             |         |          |   |

2. Press New to create new shop. Fill data in Shop card:

| Such Linearen A                                     | Automate V Pewer options                                       |                                                        |                                                   |
|-----------------------------------------------------|----------------------------------------------------------------|--------------------------------------------------------|---------------------------------------------------|
| General                                             |                                                                |                                                        | Show more                                         |
| Code · · · · · · · · · · · · · · · · · · ·          | SH1                                                            | Shop Id                                                | 11111                                             |
| Name · · · · · · · · · · · · · · · · · · ·          | Shop1                                                          | Shop Account Name 🐳 🖈                                  |                                                   |
| Country/Region Code                                 | DE 🗸                                                           | Client ld                                              | idvalue                                           |
| Language Code                                       | DEU 🗸                                                          | Client Secret                                          | <hidden value=""></hidden>                        |
| 5 5                                                 |                                                                |                                                        |                                                   |
| Currency Code                                       | EUR ~                                                          |                                                        |                                                   |
| Currency Code                                       |                                                                | Delivery Comment                                       | Show more                                         |
| Currency Code · · · · · · · · · · · · · · · · · · · | EUR ~                                                          | Delivery Comment · · · · · · · · · · · · · · · · · · · | Show more<br>Delivery comment                     |
| Currency Code · · · · · · · · · · · · · · · · · · · | EUR ~                                                          | Delivery Comment · · · · · · · · · · · · · · · · · · · | Show more Delivery comment 2 14                   |
| Currency Code                                       | EUR    EUR   IDEALO    IDEALO     Inttps://example.com/catalog | Delivery Comment · · · · · · · · · · · · · · · · · · · | Show more Delivery comment 2 14 Freight Forwarder |
| Currency Code                                       | EUR    EUR    IDEALO                                           | Delivery Comment · · · · · · · · · · · · · · · · · · · | Show more Delivery comment 2 14 Freight Forwarder |

| Field               | Description                                                                                     |
|---------------------|-------------------------------------------------------------------------------------------------|
| General FastTab     |                                                                                                 |
| Code                | Select the code for identifying shop.                                                           |
| Description         | Enter a brief description shop.                                                                 |
| Country/region code | Select code from countries list, where this shop is located.                                    |
| Currency code       | Select code for currency, in which current shop is operating.                                   |
| Shop Id             | Enter Shop id, provided by idealo                                                               |
| Shop Account Name   | Enter shop's account name                                                                       |
| Client Id           | Enter credentials (Client Id) from shop setup in idealo portal (see Setup in Idealo portal)     |
| Client Secret       | Enter credentials (Client Secret) from shop setup in idealo portal (see Setup in Idealo portal) |
| Items FastTab       |                                                                                                 |

| Customer Price Group                                       | Enter Customer Price Group code for idealo prices. Note that prices there must be including VAT           Select - Customer Price Groups         P         + New @ fat Lit         *         *         *           Code 1         Deception         Pice Money Price Deception         Deception         Deception |
|------------------------------------------------------------|----------------------------------------------------------------------------------------------------|
| Customer Discount<br>Group                                 | Enter Discount Group code for idealo prices                                                                                                    |
| Allow Line Discount                                        | Select this field to allow discounts for idealo prices                                                                                                    |
| Shop Base URL                                              | idealo offer contains links to web-shop product. If company does not use<br>Shopify Connector, specify base url for company's web-shop. This info is used<br>when application suggests new entries for loading to idealo portal.                                                                                                    |
| Delivery To Installation<br>Site Cost                      | Cost of installation                                                                                                    |
| Delivery Comment                                           | Field is used to leave comments for the delivery as well as comments for coupon transmission (like "Store pickup possible" etc.).                                                                                                    |
| Max. Order Processing<br>Time (days)                       | Calculation of a delivery date based on the<br>submission of processing time and item<br>location, Saturday work, and cut-off times                                                                                                    |
| Free Return Days                                           | Free return in days.                                                                                                    |
| Default Fulfillment Type                                   | Type of delivery. Options are: PARCEL_SERVICE (Paketdienst),<br>FREIGHT_FORWARDER (Spedition), DOWNLOAD and LETTER<br>(Briefversand)                                                                                                    |
| <b>Shopify</b> FastTab (Used if data from Shopify setup in | company uses Shopify Connector by Microsoft in Business Central. Allow copy<br>to idealo offer)                                                                                                    |
| Shopify Shop Code                                          | Enter Shopify shop code, from where to take information                                                                                                    |
| Shopify Import Image<br>URL                                | Select to import item image URLs from Shopify connector setup                                                                                                    |
| Shopify Import Price                                       | Select to import item prices from Shopify connector setup                                                                                                    |
| Shopify Import Names                                       | Select to import item names from Shopify connector setup                                                                                                    |

#### Idealo Shop Delivery Methods $\mathscr{D}$

Each idealo shop must have list of available delivery methods, with cost of such delivery. To enter delivery methods, select **Delivery Methods** in idealo shop card.

| Idealo SI     | hop Delivery Meth | iods        |          |                                       | √ Saved | Д | ď        | 2              |
|---------------|-------------------|-------------|----------|---------------------------------------|---------|---|----------|----------------|
|               | 🗅 🔶 HNew          | 🐯 Edit List | 📋 Delete |                                       |         | Ŀ | $\nabla$ | ≡              |
|               |                   |             |          |                                       |         |   |          |                |
|               | Shop Code 🕇 🝸     |             |          | Delivery Method ↑                     |         |   | C        | Cost           |
| $\rightarrow$ | Shop Code 1 T     |             | ~ :      | Delivery Method ↑                     |         |   | (        | Cost<br>1      |
| $\rightarrow$ | Shop Code T       |             | ~ :      | Delivery Method ↑ Local Deutsche Post |         |   | (        | Cost<br>1<br>2 |

| Field           | Description                                                            |
|-----------------|------------------------------------------------------------------------|
| Shop Code       | Select the code of idealo shop.                                        |
| Delivery method | Select from available delivery methods, at least one must be selected: |
|                 | • Local                                                                |
|                 | • Pickup                                                               |
|                 | Deutsche Post                                                          |
|                 | • DHL                                                                  |
|                 | DHL Express                                                            |
|                 | DHL Go Green                                                           |
|                 | DHL Packstation                                                        |
|                 | Download                                                               |
|                 | • DPD                                                                  |
|                 | • FedEx                                                                |
|                 | German Express Logistics                                               |
|                 | • GLS                                                                  |
|                 | GLS Think Green                                                        |
|                 | • Hermes                                                               |
|                 | Pick Point                                                             |
|                 | Spedition                                                              |
|                 | • TNT                                                                  |
|                 | Trans-o-flex                                                           |
|                 | • UPS                                                                  |
| Cost            | Cost of delivery, in Currency of current idealo shop.                  |

#### Idealo Shop Payment Methods 🖉

Each idealo shop must have list of available payment methods, with costs. To enter payment methods, select **Payment Methods** in idealo shop card.

| $\leftarrow$ | Idealo        | Shop Payment Metl | nods        |                  |                    | √ Saved | С        | 2    |
|--------------|---------------|-------------------|-------------|------------------|--------------------|---------|----------|------|
|              | Q             | 🕄 🛛 + New         | 🐯 Edit List | 📋 Delete         |                    | Ŕ       | $\nabla$ | =    |
|              |               | Shop Code 🕇 🝸     |             | Payment Method ↑ | Description        |         | C        | Cost |
|              | $\rightarrow$ | SHOP1             |             | Click and Buy    | Click & Buy        |         |          | 0    |
|              |               | SHOP1             |             | Cash on Delivery | Pay when delivered |         | 2        | 2.22 |

## Fill values:

| Field          | Description                                                                                                    |
|----------------|----------------------------------------------------------------------------------------------------|
| Shop Code      | Select the code of idealo shop.                                                                                                    |
| Payment Methos | <ul> <li>Select from available paument methods, at least one must be selected:</li> <li>Click and Buy</li> <li>Credit Card</li> <li>Cash in Advance</li> <li>Cash on Delivery</li> </ul> |

|      | Direct Debit                                                               |
|------|----------------------------------------------------------------------------|
|      | Google Checkout                                                            |
|      | • Giropay                                                                  |
|      | Invoice                                                                    |
|      | Moneybookers                                                               |
|      | Postal Order                                                               |
|      | • Postpay                                                                  |
|      | • PayPal                                                                   |
|      | Paysafecard                                                                |
|      | Sofortüberweisung                                                          |
|      | Amazon Payment                                                             |
|      | • Ecotax                                                                   |
|      | • iClear                                                                   |
|      | Electronic Payment Standard                                                |
|      | • Bizum                                                                    |
| Cost | Cost of payment method, in Currency of current idealo shop. Cost can be 0. |

#### Idealo Shop Mapping 🖉

Some of fields in idealo offer needs additional mapping. For example, many companies uses Dimensions or Item Attributes to set Brand label to items. To set this mapping, select Mapping in idealo shop card. Also, when company use it's own web shop, and have set it's url in "Shop Base URL" field in shop card, then there is a need to specify which field represents last part of product direct url in webshop.

| dea           | lo Mapping |      |              |                      |           |                   | Not saved               | ď | 2 |
|---------------|------------|------|--------------|----------------------|-----------|-------------------|-------------------------|---|---|
| Q             |            | + Ne | w 👿 Edit L   | ist 📋 Delete         |           |                   | Ŕ                       | Y | = |
|               | Shop Code  |      | Idealo Field | Idealo Field Caption | Map Table | Map Table Caption | Map Table Field Caption |   |   |
|               | SHOP1      |      | 10           | Product URL          | 27        | ltem              | No. 2                   |   |   |
| $\rightarrow$ | SHOP1      |      | 12           | Brand Code           | 7500      | Item Attribute    | Brand                   |   |   |
|               |            |      |              |                      |           |                   |                         |   |   |

#### Fill values:

| Field           | Description                                                                                                    |
|-----------------|----------------------------------------------------------------------------------------------------|
| Shop Code       | Select the code of idealo shop.                                                                                                    |
| Idealo Field    | Select field number from Idealo Offer Worksheet table                                                                                                    |
| Map Table       | Select table from list of Business Central tables.                                                                                                    |
| Map Table Field | <ul> <li>For tables:</li> <li>Item, Item Variant - specify which field is used for Idealo offer values</li> <li>Dimension, Item Atributes - specify which related record (dimension or attribute) is used for Idealo offer values</li> </ul> |

#### Idealo Vouchers 🖉

idealo allows to apply vouchers to offers. Open vouchers list page by searching Idealo Voucher in Tell Me.

| $\leftarrow$ | Idealo Vouchers      |            | L C 2                                                                       | 7 |
|--------------|----------------------|------------|-----------------------------------------------------------------------------|---|
|              | 🔎 🗊 🕂 New 🐺 Edit Lis | t 🗊 Delete |                                                                             | ≣ |
|              | Code 1               |            | Description                                                                 |   |
|              | CAR10                |            | CAR10 (10% discount for any articles of the category tyres until Dec 31st!) |   |

# Fill values:

| F | Field       | Description                                                           |
|---|-------------|-----------------------------------------------------------------------|
| C | Code        | Code of voucher.                                                      |
| ۵ | Description | Description of voucher. The actual code has to be part of this field. |

## Items 🖉

Additional information must be set in Item catalogue:

• In Item card.

| Item Card                                                          | ( <i>d</i> ) e     | ≥ +                                                           | 1 | √ Saved |      | 7 <sup>4</sup> |
|--------------------------------------------------------------------|--------------------|---------------------------------------------------------------|---|---------|------|----------------|
| 1896-S · ATHENS Desk                                               | 0                  |                                                               |   |         |      |                |
| Home Request Approval Item Prices & Disco                          | ounts More options |                                                               |   |         |      | i              |
| 🗈 Copy Item 🛛 🖓 Adjust Inventory 🛛 😤 Create                        | Stockkeeping Unit  | Apply Template                                                |   |         |      | 珍              |
|                                                                    |                    |                                                               |   |         | DCS  |                |
| Item >                                                             |                    |                                                               |   |         | res  | 1              |
| ltem>                                                              |                    |                                                               |   |         | 103  |                |
| Item > Idealo                                                      |                    | Gender                                                        |   |         | rt.s |                |
| Idealo Category Disposal Fee                                       | 0                  | Gender · · ·                                                  |   |         |      |                |
| Idealo           Category           Disposal Fee           Deposit | 0                  | Gender · · ·<br>Material · · ·<br>Replica · · ·               |   |         |      | -<br>]<br>]    |
| Item >  Idealo Category Disposal Fee Deposit Size                  | 0                  | Gender · · ·<br>Material · ·<br>Replica · · ·<br>Used · · · · |   |         |      | -              |

#### In Idealo FastTab fill values:

| Field         | Description                                                                                                    |
|---------------|----------------------------------------------------------------------------------------------------|
| Category Path | The offers category in the merchants shop. Check categories here <pre>https://www.idealo.de/preisvergleich/Sitemap.html</pre>                                         |
| Disposal Fee  | Additional costs incl. VAT for the optional service "old appliance collection".<br>Possible values (in EUR) are:                                                      |
|               | <ul> <li>If "old appliance collection" is possible and free of charge, then the value<br/>0.00 is to be entered in this field.</li> </ul>                             |
|               | <ul> <li>If costs are incurred for the "old appliance collection", then the<br/>corresponding numerical value is to be entered.</li> </ul>                            |
|               | • If this field is "-1", it is assumed that the option "old appliance collection" is not applicable.                                                                  |
| Deposit       | The deposit price. Required for offers with an obligatory deposit fee.                                                                                                |
| Size          | The offers indication of the size. Please avoid abbreviations (eg. S/M/L) if possible. Please provide separate offers for each size variant. Ex. "medium", "52", "XL" |

| Colour   | The offers indication of colour. Please provide separate offers for each colour variant. A colour variant could also be a combination of several colours. Ex. "red", "yellow/black" |
|----------|----------------------------------------------------------------------------------------------------|
| Gender   | The offers indication of gender, if applicable. Please write out the gender if possible. Please provide separate offers for each gender variant. Ex. "female", "male"               |
| Material | he offers indication of material. Required for offers with labeling obligation.<br>Please provide separate offers for each material variant. Ex. "80% cotton,<br>20% polyester"     |
| Replica  | Select if Item is a replica (as opposed to original).                                                                                                    |
| Used     | Select if Item is used (as opposed to new)                                                                                                    |
| Download | Select if Item is downloadable (as opposed to physical goods).                                                                                                    |

• In Item Variant list - if company uses item variants, same information as in Item card should be filled in item variants card.

| Item Variant Card               |               | Ŕ   | +            | Ū           | √ Saved |   |
|---------------------------------|---------------|-----|--------------|-------------|---------|---|
| 1896-S · 001 · `                | Variant       | 001 |              |             |         |   |
| ₽ Item References ■ Translation | ns More optio | ns  |              |             |         |   |
| Item Variant                    |               |     |              |             |         |   |
| Code                            |               |     | Idealo       |             |         |   |
| Description Variant 00          | )1            |     | Category     |             |         |   |
| Blocked · · · · · · · · ·       |               |     | Disposal     | Fee · · · · |         | 0 |
| Sales Blocked                   |               |     | Deposit      |             |         | 0 |
| Service Blocked                 |               |     | Size · · · · |             |         |   |
| Purchasing Blocked              |               |     | Colour · ·   |             |         |   |
|                                 |               |     | Gender       |             |         |   |
|                                 |               |     | Material     |             |         |   |
|                                 |               |     | Replica      |             |         |   |
|                                 |               |     | Used ····    |             |         |   |
|                                 |               |     | Download     | d           |         |   |

• Additional tables linked to Item card:

| 1896-S · ATHENIS Dock                                                                                                    |                               |              |                    |
|----------------------------------------------------------------------------------------------------|-------------------------------|--------------|--------------------|
| 1050 5 ATTENS Desk                                                                                                    |                               |              |                    |
| $\underbrace{ {\sf Home} } \qquad {\sf Request \ {\sf Approval} }  {\sf Item }  {\sf Prices \ \& \ {\sf Discounts} } \qquad {\sf Actions} \ \lor$ | Related $\vee$ Re             | ports $\lor$ | Automate $\lor$ Fe |
| 🗈 Copy Item 🛛 🐴 Adjust Inventory 🛛 🟯 Create Stockkeeping Unit                                                                                     | ς 🕙 History                   | >            |                    |
| Itom \                                                                                                    | Item                          | >            |                    |
|                                                                                                    | 🗕 🧱 Availability              | >            |                    |
| Idealo                                                                                                    | Purchases                     | >            |                    |
|                                                                                                    | Sales                         | >            |                    |
| Category Path                                                                                                    | 🔜 🔜 Bill of Materia           | als >        |                    |
|                                                                                                    | (<br>Warehouse                | >            |                    |
| Disposal Fee                                                                                                    |                               |              | ••••••             |
| Disposal Fee                                                                                                    | (                             | >            |                    |
| Disposal Fee                                                                                                    | (<br>Service<br>Pesources     | >            | ••••••             |
| Disposal Fee                                                                                                    | (                             | >            |                    |
| Disposal Fee                                                                                                    | (<br>fig Service<br>Resources | >            |                    |

 $\circ~$  Item Image URLs - list or URL links to company web catalog for this item. One item can have multiple URLs.

| $\leftarrow$ | Idealo        | Item Ima | age URLs |             |          |                | √ Saved                                                          | d   | ď | × <sup>4</sup> |
|--------------|---------------|----------|----------|-------------|----------|----------------|------------------------------------------------------------------|-----|---|----------------|
|              | Q             | 0        | + New    | 📴 Edit List | 📋 Delete |                |                                                                  | Ŀ   | 7 |                |
|              |               | Item     | No. † 🝸  |             |          | Variant Code † | URL                                                              |     |   |                |
|              | $\rightarrow$ | 189      | 16-S     |             |          |                | https://example.com/philips-hue-weiss-und-farbig-10w-e27.jpg     |     |   |                |
|              |               | 189      | 6-S      |             |          |                | https://example.com/produktbild_max/philips-hue-schwarz-10w-e27. | ipq |   |                |

• Item Energy Info - list of energy labels for this item.

| Ide           | alo Item Energy In | fo              |                     |          |                             |                   | Not s                        | aved 🗖                             | 2            |
|---------------|--------------------|-----------------|---------------------|----------|-----------------------------|-------------------|------------------------------|------------------------------------|--------------|
| )             | ) 🖸 + M            | New 🐺 Edit List | 📋 Delete            |          |                             |                   |                              | ¢ 7                                | =            |
|               | Item No. 🕇 🝸       | Variant Code ↑  | Efficiency<br>Class | Spectrum | Fuel<br>Efficiency<br>Class | Wet Grip<br>Class | External<br>Rolling<br>Noise | External<br>Rolling<br>Noise Class | Snow<br>Grip |
| $\rightarrow$ | 1896-S             |                 | А                   | A-G      | A                           | В                 | 71                           | В                                  |              |

| Field                  | Description                                                                                                    |
|------------------------|----------------------------------------------------------------------------------------------------|
| Efficiency Class       | Classification of the energy consumption according to EU regulations. Required<br>for offers with labeling obligation.<br>Allowed values: A, B, C, D, E, F, G |
| Spectrum               | The classification spectrum of the given product-category. Required for offers with labeling obligation.<br>Allowed values: A, B, C, D, E, F, G               |
| Fuel Efficiency Class  | The applicable fuel efficiency class of the tyre according to Regulation (EU) 2020/740 (letter "A" to "E")                                                    |
| Wet Grip Class         | The applicable wet grip class of the tyre according to Regulation (EU) 2020/740 (letter "A" to "E")                                                           |
| External Rolling Noise | The external rolling noise measured value (N, in dB(A)) in decibels of the tyre according to Regulation (EU) $2020/740$                                       |

| External Rolling Noise<br>Class | The applicable external rolling noise class of the tyre according to Regulation (EU) 2020/740 (letter "A" to "C")                                                    |
|---------------------------------|----------------------------------------------------------------------------------------------------|
| Snow Grip                       | Indication of whether the tyre satisfies the minimum snow grip index values set<br>out in UNECE Regulation No 117.                                                   |
| Ice Grip                        | Indication of whether the tyre satisfies the relevant minimum ice grip index values.                                                                                 |
| Label Url                       | The image URL of the EEC-label. Please ensure that the image resolution is high enough, so the QR code can be scanned. Required for offers with labeling obligation. |
| Data Sheet Url                  | The URL of the EEC datasheet (PDF). Required for offers with labeling obligation.                                                                                    |
| Expired                         | Indicates if current energy label is expired.                                                                                                    |

• In Item Reference field - company should create list of Item references for OEN, HAN, PZN or KBA type of reference, if needed.

| $\leftarrow$ | 1896-S - ATHENS Desk             |                     |   |                             |                        |                            |        |                |                      | √ Saved     | ď                | *<br>* |          |
|--------------|----------------------------------|---------------------|---|-----------------------------|------------------------|----------------------------|--------|----------------|----------------------|-------------|------------------|--------|----------|
|              | Item Reference Entries 🖉 🗈 🕂 New |                     |   | 📴 Edit List                 | 📋 Delete               | 🖶 Print Label More options |        |                | Ŕ                    | 7           |                  |        |          |
|              |                                  | Reference<br>Type † |   | Idealo<br>Reference<br>Type | Reference<br>Type No.↑ | Reference No               | o. †   | Variant Code † | Unit of<br>Measure † | Description | Starting<br>Date |        | Ending I |
|              | $\rightarrow$                    |                     | ÷ | OEN                         |                        | VW,123 61                  | 5 301  |                | PCS                  |             |                  |        |          |
|              |                                  |                     |   | HAN                         |                        | DMC-TZ10                   | EB-K   |                | PCS                  |             |                  |        |          |
|              |                                  |                     |   | PZN                         |                        | 03919011                   |        |                | PCS                  |             |                  |        |          |
|              |                                  |                     |   | KBA                         |                        | 46988 205/                 | /55R16 |                | PCS                  |             |                  |        |          |

# Usage @

#### Idealo Offer Worksheet 🖉

To create new offers, before publishing, open Idealo Offer Worksheet page. Open Tell Me window, enter **Idealo Offer Worksheet**, and then select the related link.

| $\leftarrow$  | Idealo Offer Wo | rkshe | et                          | √ Saved              | Д                   | ď                          | 2             |          |       |              |           |
|---------------|-----------------|-------|-----------------------------|----------------------|---------------------|----------------------------|---------------|----------|-------|--------------|-----------|
|               | 🕄 Mana          | age   | e 🐻 Suggest Lines 👒 Publish |                      |                     |                            |               |          | Ê     | $\mathbb{V}$ |           |
|               | Shop Code       |       | Item No.                    | ltem Variant<br>Code | Catalog Item<br>No. | Name                       | Description   |          |       |              | Product I |
|               | SHOP1           |       | 1896-S                      |                      |                     | ATHENS Desk                | ATHENS Desk   |          |       |              | https://  |
| $\rightarrow$ | SHOP1           | ÷     | 1900-S                      |                      |                     | PARIS Guest Chair, black 🔛 | PARIS Guest C | Chair, I | black |              | https://  |
|               |                 |       |                             |                      |                     |                            |               |          |       |              |           |

To fill worksheet lines, use function Suggest Lines. Select shop code, offer period, and filter Items if needed.

| Idealo Suggest Offers                           |           |        |  |  |  |  |
|-------------------------------------------------|-----------|--------|--|--|--|--|
| Options                                         |           |        |  |  |  |  |
| Shop Code                                       | SHOP1     | $\sim$ |  |  |  |  |
| From Date · · · · · · · · · · · · · · · · · · · | 3/1/2025  |        |  |  |  |  |
| To Date · · · · · · · · · · · · · · · · · · ·   | 3/31/2025 |        |  |  |  |  |
|                                                 |           |        |  |  |  |  |
| Filter: Item                                    |           |        |  |  |  |  |
| × No                                            |           | $\sim$ |  |  |  |  |
| × Item Category Code                            |           | $\sim$ |  |  |  |  |

#### Worksheet fields are:

| Field                | Description                                                                                                    |
|----------------------|----------------------------------------------------------------------------------------------------|
| Shop Code            | Code of Idealo Shop                                                                                                    |
| Item No.             | Item number                                                                                                    |
| Item Variant Code    | Item Variant code                                                                                                    |
| Catalog Item No.     | Code from Catalog Items in BC.                                                                                                |
| Name                 | Name of item                                                                                                    |
| Description          | Description of offer                                                                                                    |
| Product URL          | The URL to the offer page in the company's shop.                                                                              |
| Unit Of Measure Code | Unit of measure                                                                                                    |
| Brand Code           | Brand code                                                                                                    |
| Category Path        | The offers category in the merchants shop. Check categories here <pre>https://www.idealo.de/preisvergleich/Sitemap.html</pre> |
| From Date            | Offer starting date                                                                                                    |
| To Date              | Offer ending date                                                                                                    |
| Price                | The price of the offer                                                                                                    |
| Old Price            | The original price of the offer before any price reduction is applied                                                         |
| Base Price           | The price per unit. Required for offers with labeling obligation (1,99€ / 100g)                                               |
| Currency Code        | Offer currency                                                                                                    |
| Image Url            | URL links to company web catalog for this item. If blank, system will take data from Item card, Idealo Item Image URLs table. |
| Voucher Code         | Voucher code applies to the offer                                                                                             |

| Fulfillment Type                      | Type of delivery. Options are: PARCEL_SERVICE (Paketdienst),<br>FREIGHT_FORWARDER (Spedition), DOWNLOAD and LETTER<br>(Briefversand)                                                                                                    |
|---------------------------------------|----------------------------------------------------------------------------------------------------|
| Delivery To Installation<br>Site Cost | Cost of installation                                                                                                    |
| Disposal Fee                          | <ul> <li>Additional costs incl. VAT for the optional service "old appliance collection".</li> <li>Possible values (in EUR) are:</li> <li>If "old appliance collection" is possible and free of charge, then the value 0.00 is to be entered in this field.</li> <li>If costs are incurred for the "old appliance collection", then the corresponding numerical value is to be entered.</li> <li>If this field is "-1", it is assumed that the option "old appliance collection" is not applicable.</li> </ul> |
| Deposit                               | The deposit price. Required for offers with an obligatory deposit fee.                                                                                                    |
| Size                                  | The offers indication of the size. Please avoid abbreviations (eg. S/M/L) if possible. Please provide separate offers for each size variant. Ex. "medium", "52", "XL"                                                                                                    |
| Colour                                | The offers indication of colour. Please provide separate offers for each colour variant. A colour variant could also be a combination of several colours. Ex. "red", "yellow/black"                                                                                                    |
| Gender                                | The offers indication of gender, if applicable. Please write out the gender if possible. Please provide separate offers for each gender variant. Ex. "female", "male"                                                                                                    |
| Material                              | he offers indication of material. Required for offers with labeling obligation.<br>Please provide separate offers for each material variant. Ex. "80% cotton,<br>20% polyester"                                                                                                    |
| Replica                               | Select if Item is a replica (as opposed to original).                                                                                                    |
| Used                                  | Select if Item is used (as opposed to new)                                                                                                    |
| Download                              | Select if Item is downloadable (as opposed to physical goods).                                                                                                    |

After fill all needed fields, press **Publish** to send data to idealo portal.

#### Idealo Offer 🖉

After publishing, offer data is saved into Idealo Offer catalog. Open Tell Me window, enter **Idealo Offer** and then select the related link.

| ÷ | Idealo Offers              |   |        |          |      |      |    |        |         |       | ඁ 2 |  |
|---|----------------------------|---|--------|----------|------|------|----|--------|---------|-------|-----|--|
|   | 🔎 🗊   Entry   More options |   |        |          |      |      |    |        | 6       | ? \ ≣ |     |  |
|   | Entry No.↑                 |   | Gender | Material | Repl | Used | Do | Status | Sent DT |       |     |  |
|   | 1                          | ÷ | small  | yellow   |      |      |    | Active |         |       |     |  |
|   | 20001                      |   | medium | black    |      |      |    | Active |         |       |     |  |

Offer catalog has same fields as Worksheet, plus Status field (New, Active or Deleted), and Sent DT field (when offer was published).

Idealo Offer catalog page has actions:

| Idealo Offers     |                |       |  |  |  |  |  |  |
|-------------------|----------------|-------|--|--|--|--|--|--|
| , С 🖪 🛛 <u>Еп</u> | ntry More opt  | ions  |  |  |  |  |  |  |
| Send Offer        | X Delete Offer | 🗌 Log |  |  |  |  |  |  |

- Send Offer manually send offer, if previos sending had errors.
- Delete offer remove offer from Idealo.
- Log open log of publishing operation, where possible o see request and response messages.